## 【Hakusan Free Wi-Fi 接続手順】

※画面はiPhoneでの例です。

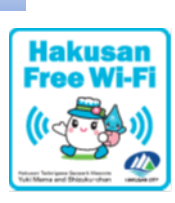

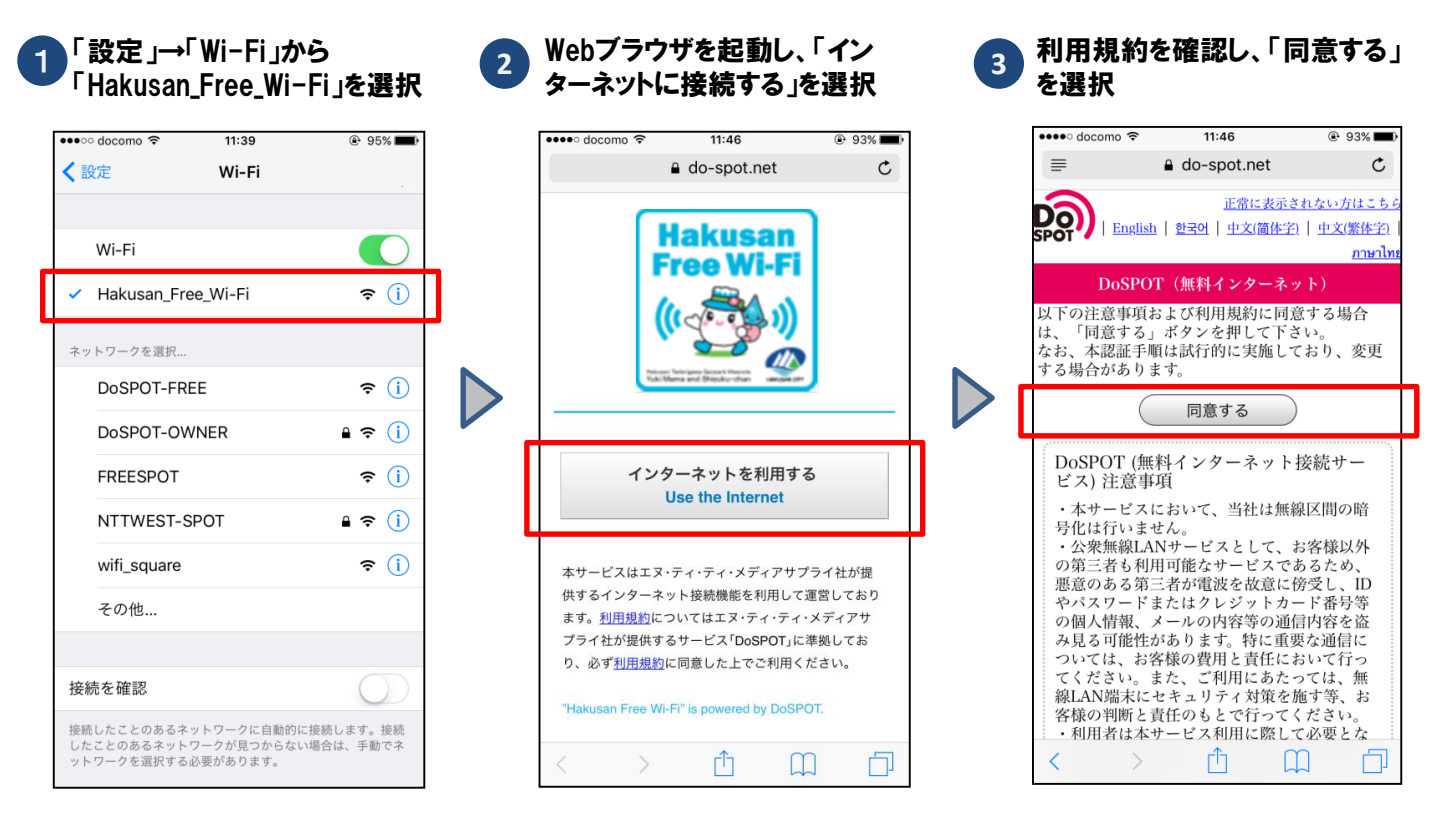

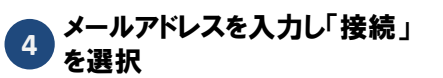

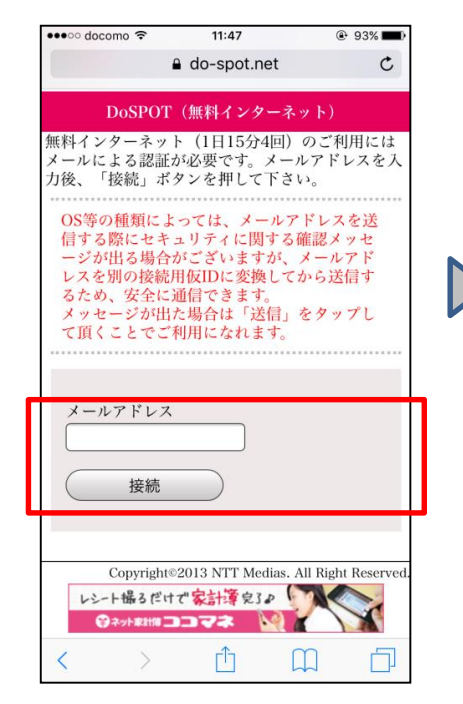

5 インターネットに接続されました

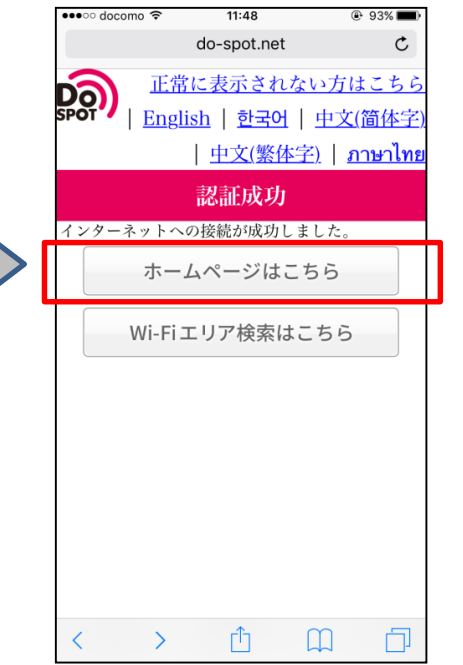

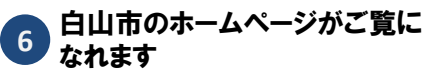

|                                                                                                    | aitu hal                                                  |                                                                                                    |                         |
|----------------------------------------------------------------------------------------------------|-----------------------------------------------------------|----------------------------------------------------------------------------------------------------|-------------------------|
|                                                                                                    | city.nai                                                  | (usan.ishikawa.jp                                                                                                    | Ċ                       |
|                                                                                                    | XPPC                                                      | DD 10775 hoffenned treasur                                                                                                    | <b>111</b> A 11         |
|                                                                                                    |                                                           | Contraction of the second                                                                                                    |                         |
|                                                                                                    |                                                           |                                                                                                    |                         |
|                                                                                                    |                                                           | ANY ALL ASSAULT                                                                                                    | Quantan                 |
| ADE:                                                                                                    | C REAR                                                    | 2 PROVERIGES 🖪 AN-AMPRES                                                                                                    | *****                   |
| **21・売長室<br>・ごあいさつ・夏素メールー                                                                                                    | 11 CTOP                                                   |                                                                                                    | C<5.                    |
| 11日 - 11日 - 110 - 110 - | -La-Aster                                                 |                                                                                                    | CONTRACTOR OF THE OWNER |
| 合用 ####001第月                                                                                                    | お知らせ                                                      |                                                                                                    | 9490 mm                 |
| 💋 お聞いらわせ                                                                                                    | <ul> <li>2015-9122/101</li> <li>2015-9122/1711</li> </ul> | 金人田田の新田を元年1.81.5                                                                                                    | PF272                   |
| 1000-0771A                                                                                                    | • 2H5+12/17H                                              | TAD-2018 STREAMEDALDANDSAUL                                                                                                    | ● は<2A用品                |
| 0.00                                                                                                    | · 2015 V12/1711                                           | TRA-295米 物品を見た人生が作用者を通いつい                                                                                                    | Arr mean                |
| 175522451<br>BUINER                                                                                                    | · 2015+12/120                                             | 2006/IBORATUSE/LELA                                                                                                    | RIMPERS .               |
| 2.0480                                                                                                    | · 2015 V 11 /1 25(1                                       | いしたわれば人名加利加金 や成える年間の都市成長期以及<br>活動も原来的の自然について                                                                                                    | Nor-wes                 |
| 930 · 3.30                                                                                                    | = 2015 ¥ 11/1 HO                                          | WARANTESS INCOME.                                                                                                    | CARROU IL               |
| Employee                                                                                                    | # 2015#30/1100                                            | TRUMBLE (1977 201-) EDIT                                                                                                    |                         |
| まちかど市民講座                                                                                                    | · 2015/030/110                                            | 103-110-120026008080280                                                                                                    | THEORE                  |
| 000000000000000000000000000000000000000                                                                                                    | 11.0016.00                                                | - <b>RR1</b> 6                                                                                                    |                         |
| 00072264948                                                                                                    | # 2015¥12/1961                                            | SAME TO MANAGE                                                                                                    |                         |
|                                                                                                    | · 2015年12月9日                                              | CONCEPT ARRANGE                                                                                                    |                         |
|                                                                                                    | • 2015 • 12/1411                                          | CORORRENGE DE LE CORRENCE DE LE CORORAN DE LE CORORAN DE L |                         |
|                                                                                                    | · 2015912/140                                             |                                                                                                    | Hig Challe By Schwart M |
|                                                                                                    | 8 2015 W 127] 411                                         | BRESSECTERORNES.                                                                                                    | 文方を上与く数<br>代明時期         |
|                                                                                                    |                                                           | -t- m                                                                                                    |                         |

## <u>※Android (スマホ) での例</u>

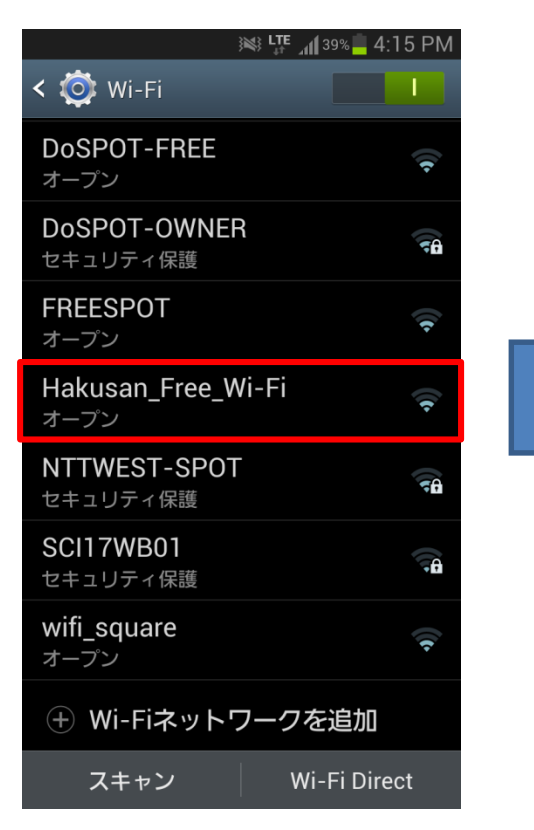

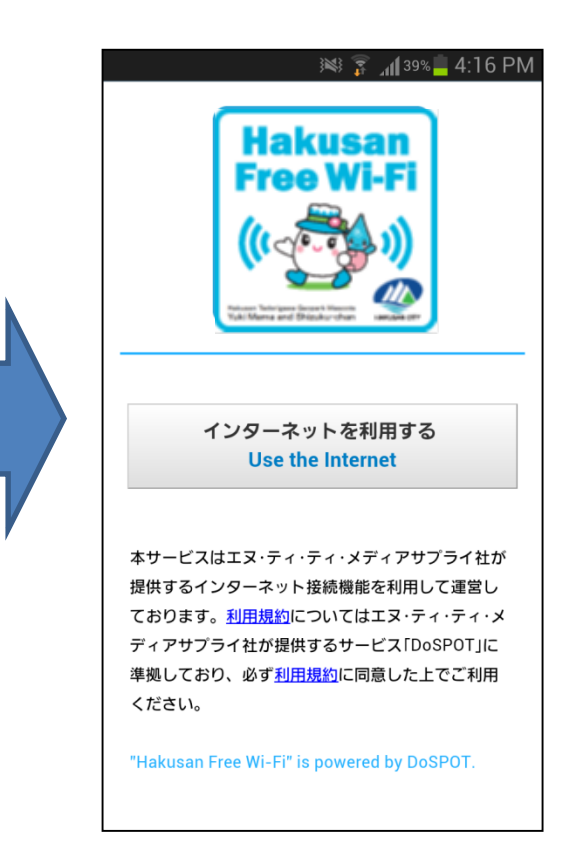